## SSH を Mac で使うには

理工学部物理科学科 平良 豊

はじめに

遠隔地から他のコンピュータを使う場合は、正規のユーザーであるかの認証を受ける手続きが必 らず、必要になりなす。その場合パスワードを使用することが一般的ですが、このパスワードは 通信回線上に送られます。電話回線を用いた PPP(Point-to-Point Protocol)の接続では、問題が発 生しませんが、途中に internet が介在した接続では、このパスワードの傍受などの問題が発生し、 コンピュータに悪意のある第三者の不正アクセスを許すおそれがあります。たとえば、よく使う メールのプロトコルである POP3 や IMAP4 などはパスワードの送信を平文(暗号化せずに)で 行います。そこで、佐賀大学の情報処理センターでは、このようなことを未然に防ぐために、学 外からのインターネットからのアクセスにおいて、POP や IMAP などのプロトコルによるアクセ スを受けつけないように設定しています。その結果、プロバイダ経由のメールの送受信はできな いようになっています。しかし、パスワードに暗号をかけて、認証を安全におこなうことができ る SSH(Secure Shell)を用いればこのようなことは解決されます。幸い、センターのメールサーバ ーには SSH がインストールされていますので、クライアント側で SSH を用意すれば、プロバイ ダ経由のメール送受信が行えるようになります。Windows 上で SSH を利用するための仕方など は他でも解説されていますので、ここでは、Mac 上でつかえる SSH について解説します。

mindterm というフリーソフトを以下の URL から入手する

## http://www.mindbright.se/english/technology/products/mindterm/

**Binary only (full version)** 

mindtermbin.zip なるファイルが入手できます。これを適当な所に解凍します。解凍には StuffIt Expander を用いることができます。mindbright というフォルダーにファイルが解凍され、 mindtermfull.jar なる目的とするファイルを得ます。これは、Java のクラスを集めたもので、これを動かすには、Java の実行環境や関連したライブラリを含んだ MRJ2.1.1 (Mac OS Runtime for Java)とそのSDKである MRJ SDK 2.1 (MRJ Software Development Kit) を必要とします。 それぞれ、

http://www.apple.co.jp/java/ http://developer.apple.com/java/ から入手できます。

日本語の MRJ を使うためのシステムの条件は、

- · PowerPC プロセッサ搭載の Macintosh コンピュータ
- ・システムソフトウェア: Mac OS 8.1 以降

 RAM: 24 MB 搭載。より良いパフォーマンスを得るには、搭載 RAM 32 MB で仮想メモリを 入に設定して最低 33 MB で使用することをお勧めします。32 MB 以上の RAM を搭載すること によってパフォーマンスは非常に向上し、同時に動かすことができるアプレットやアプリケーションの数を増やすことができます。

・ディスクの空き容量:最低 20 MB

・インターネット上の Java アプレットを使うには、Open Transport 1.1 以降およびインターネ ットに接続している必要があります。 とあります。 US版の MRJ を使えば、システム OS 7.6 でも使えるようです。ただし、私は試していません。

MRJ SDK 2.1 の中の JBindery フォルダーの中の JBindery を起動します。 File->Open から、mindtermful.jar を開きます。Command の Class Name: に mindbright.application.MindTerm と入力する。Optional parameters のところは はじめは空欄のままにしておきます。

|             | JBindery                                                                   |
|-------------|----------------------------------------------------------------------------|
|             | Command:                                                                   |
| Command     | Class name: mindbright.application.MindTerm                                |
| Classpath   | Optionalq -server mail.cc.saga-u.ac.jp parameters:                         |
|             |                                                                            |
| Appearance  | Redirect stdout: Message Window 🜩<br>Redirect stdin: Nowhere (/dev/null) 🜩 |
| Security    |                                                                            |
| Application | Save Settings/Run                                                          |

Save Setting をクリックした後、File->Save As メニューから適当に名前をつけて (たとえば、mindbright)保存し、JBindery を終了します。

上記の方法で作成した mindbright をダブルクリックして、起動します。 PPP で接続する場合は、ここでプロバイダへの接続が開始されます。 確実に接続をするには、プロバイダとの接続を確立してから mindterm を起動 したほうが、良いでしょう。

Settings->SST Conection メニューから Server: に mail.cc.saga-u.ac.jp を Username にアカウントをいれます。

|                 | MindTerm - Nev | w Server       |
|-----------------|----------------|----------------|
| Server: mail.cc | .saga-u.ac.jp  | Port: 22       |
| Username:       | 2003-000<br>1  | Cipher: 3des 🗢 |
| Authentication: | passwd 🔶       |                |
| Identity:       | identity       |                |
|                 |                | More options   |
|                 |                |                |
|                 | OK Ca          | ancel          |

OK をクリックすると SSH の接続が開始される。初回は Unknown host なるメッセージ がでますが、一度接続が成功すれば、次回からはでなくなります。 SSH-server: mail.cc.saga-u.ac.jp のところで、待機状態になる、ここでリターン キーを入力すれば、ログインメッセージがでできますので、telnet のときのように username と password でログインします。

| 🔲 📃 MindTerm v1.0.1 - @mail.cc.saga-u.ac.jp <ssh-1.99-2.0.13 (non-commercial)=""> 🗏 🖳</ssh-1.99-2.0.13>                                                                                                    |  |
|----------------------------------------------------------------------------------------------------|--|
| Copyright (c) 1998,99 by Mindbright Technology AB, Stockholm, Sweden<br>Initializing random generator, please waitdone<br>MindTerm home-directory: /Macintosh HD/ジズムオレジネ目的 mindterm/                                   |  |
| This is a demo-version of MindTerm, it is 24 days old.<br>Please go to http://www.mindbright.se/mindterm/<br>to check for new versions now and then                                                                    |  |
| Property file for mail.cc.saga-u.ac.jp not found, will be created<br>Unknown host: mail.cc.saga-u.ac.jp                                                                                                    |  |
| SSH-server: mail.cc.saga-u.ac.jp                                                                                                    |  |
| Property file for mail.cc.saga-u.ac.jp not found, will be created<br>Connected to server running SSH-1.99-2.0.13 (non-commercial)                                                                                      |  |
| <pre>mail.cc.saga-u.ac.jp login:<br/>Host key not found from the list of known hosts.<br/>Do you want to add this host to your set of known hosts ([yes]/no) yes<br/>@mail.cc.saga-u.ac.jp's password: *********</pre> |  |

途中、初回だけ、

| MindTerm - Confirmation                                                                                                    |
|----------------------------------------------------------------------------------------------------|
| File '/Macintosh HD/システムフォルダ 存加期設定 / mindterm / known_hosts' not found, create it?                                                                                                    |
| Yes No                                                                                                    |
| なるメッセージがでてきます。これは初期設定ファイルをつくるための確認メッセージです<br>Yes をクリックして、次に進みます。同様に<br>Do you want to add this host to your set of hosts ([yes]/no) には yes を入力します。<br>これらは次回から表示されません。<br>password 入力がすめば、接続が完了します。 |
| つぎに、SSH にトンネルさせたいポートを設定します。<br>mindbright の Tunners->Basic メニューを開き、<br>Localport: に 4712 を、Protocol:に imap を選択し、                                                                                    |
| Remote hosts:に mail.cc.saga-u.ac.jp を入力して Add ボタンをクリックします。                                                                                                    |
| もし、メールに POP3 を使用しているならば、Protocol: に pop3 を選択します。                                                                                                    |
| MindTerm - Basic Tunnels Setup                                                                                                    |
| Current local tunnels:                                                                                                    |
| local: 4712 -> remote: mail.cc.saga-u.ac.jp/143                                                                                                    |
| Local port: 4712 Protocol: imap                                                                                                    |
| . Remote host: mail.cc.saga-u.ac.jp                                                                                                    |
| Remote port: 143 Add Delete                                                                                                    |
| Close Dialog                                                                                                    |

さらに、4713 ポートに smtp プロトコルも追加しておきます。

| Mind            | Term - Basic Tunnels Setup       |
|-----------------|----------------------------------|
| Current local   | tunnels:                         |
| local: 4712 - x | remote: mail.cc.saga-u.ac.jp/143 |
| local: 4713 - : | remote: mail.cc.saga-u.ac.jp/25  |
|                 |                                  |
|                 |                                  |
|                 |                                  |
|                 |                                  |
|                 |                                  |
| Local port:     | 4713 Protocol: smtp 🜩            |
| Remote host:    | mail.cc.saga-u.ac.jp             |
| Remote port:    | 25 Add Delete                    |
|                 | Close Dialog                     |

以上で mindbright の設定は完了です。File->Save Setting As.. メニューで今までの設定を保存しておきます。保存ファイル名は default で良いです。

次にメールプログラムの設定を変更します

ここでは最近 Mac の標準メーラーとなりつつある Outlook Express 4.5 についての設定方法を示します。編集--->初期設定...からアカウントの電子メールを開き

|                                                                                                    | 初期設定                                                                                                    |   |
|----------------------------------------------------------------------------------------------------|----------------------------------------------------------------------------------------------------|---|
| <ul> <li>マ アカウント</li> <li>● 電子メール</li> <li>● ニュース</li> <li>● ディレクトリサービス</li> <li>マ Outlook Express</li> <li>● 金般</li> <li>● 金般</li> <li>● 超動/終了</li> <li>● メッセージの作成</li> <li>● スペルチェック</li> <li>● 表示</li> <li>● フォント</li> <li>マ ネットワーク</li> <li>● プロトコル ヘルパー</li> <li>● プロキシ</li> <li>マ 気信フィイル</li> <li>● コミイルヘルパー</li> </ul> | 初期設定         ▲ メールアカウ↓         ● モメールアカウ↓         第規作成         ● アカウント情報         氏名:       Y. Hirayoshi         ● モメール         ※A14         ・         ● ビスール:         ● ビスール:         ● ビスール:         ● ビスール:         ● ビスール:         ● ビスール:         ● ビスール:         ● ビスール:         ● ビスール:         ● ビスール:         ● ビスール:         ● ビスール:         ● ビスール:         ● ビスール:         ● ビスーー:         ● Iccalhost         ● パー:         ● ビスーー:         ● ロスーードを保存する:         ● アカウント名: |   |
| 0 77470 \0/-                                                                                                    | ▼ 詳細設定 標準設定 削除                                                                                                    |   |
|                                                                                                    | キャンセル OK                                                                                                    | ) |

送信 SMTP サーバーに localhost を 受信 IMAP サーバーに または POP サーバーに localhost を 設定します。

この画面の詳細設定をクリックして

| 「「「「」」「「」」」                          |
|--------------------------------------|
| - サーバー設定                             |
| ☑ オンライン アクセスを許可する(フォルダ一覧にアカウントを表示する) |
| □ 送受信時にこのアカウントを含まない                  |
| □ 受信した メールをサーバー に残す                  |
| □ 常に保護されたパスワードを送信する                  |
| 🗌 この IMAP サービスは保護された接続(SSL)が必要       |
| ✓ 次の IMAP ポートを使用する 4712              |
| 🔲 この SMTP サービスは保護された接続(SSL)が必要       |
| ✓ 次の SMTP ポートを使用する 4713              |
| ルート フォルダのパス:                         |
|                                      |
|                                      |
|                                      |
| キャンセル OK                             |

「次の IMAP ポートを使用する」の前のチェックボックスをクリックして、IMPA ポートを 143 から 4712 に変更します。同様に、SMTP ポートを 25 から 4713 に変更します。POP3を使用 しているならば、POP ポート 110 を 4712 に変更します。これで、外部のプロバイダとの接続 から学内のメールの送受信が可能になります。

Mac では人気が依然として高いメールソフト Eudora Proの場合はポート番号を POPの110 および SMTPの25を変更する事が出来ません。そこで、すこし設定方法が異なります。 先の MindTerm - Basic Tunnels Setup で

| MindTerm - Basic Tunnels Setup                                                                 |     |
|------------------------------------------------------------------------------------------------|-----|
| Current local tunnels:                                                                         |     |
| local: 110 -> remote: mail.cc.saga-u.ac.jp/110<br>local: 25 -> remote: mail.cc.saga-u.ac.jp/25 |     |
|                                                                                                | 4 > |
| Local port: 25 Protocol: smtp                                                                  | ¢   |
| Remote host: mail.cc.saga-u.ac.jp                                                              |     |
| Remote port: 25 Add Delete                                                                     |     |
| Close Dialog                                                                                   |     |

local:110 -> mail.cc.saga-u.ac.jp/110 local:25 -> mail.cc.saga-u.ac.jp/25

のようにします。

次に Eudora Pro を立ち上げて、特別--->設定...を開き、ホストをクリックし、

|                                            | 設定                                                                                                    |
|--------------------------------------------|----------------------------------------------------------------------------------------------------|
| ▲<br>基本設定<br>基本設定<br>ホスト<br>メール確認<br>メール送信 | 受信用<br><sup>メー</sup> ルサーN": localhost<br>SMTP: localhost<br>デ"ィレクトリ<br>サービ"ス:<br>Finger:<br>DNS の負荷分散<br>POP3 コマンドの重複発行(処理向上のため)<br>ローディレクトリサービス検索のリアルタイム処理<br>mail-exchange records を使用(SMTP サーバのみ) |
| <b>*</b>                                   | <b>キャンセル</b> OK                                                                                                    |

受信用メールサーバーに localhost を、SMTP(送信用メールサーバーのこと)に localhost を指 定する。

おまけ、FTPでSSHを利用するには

Fetch Ver.3 の場合は、カスタム--->初期設定...画面を開き、Firewall タブをクリックして、

| 初期設定                                                  |
|-------------------------------------------------------|
| General Download Upload Formats Firewall Mirrors Misc |
| ☑ パッシブモード転送(PASV)を使う                                  |
| 🔲 proxy FTP サーバー使用:                                   |
| □ SOCKゲートウエイ使用:                                       |
| proxy や SOCKS を使わないもの:                                |
| データポートを使う 1025 - 65535 .                              |
| キャンセル OK                                              |

「パッシブモード転送(PASV)を使う」の項にチェックをつける。

次に SSH の設定に FTP のポート番号を追加する。

先の MindTerm - Basic Tunnels Setup で

local:21 -> mail.cc.saga-u.ac.jp/21

とすれば良い。Fetch の新規接続の画面でホスト(接続先): localhost を指定してユーザー名、パ スワードを入力して OK をクリックすれば良い。

おわりに

このように、SSHを使えば、プロバイダー経由の学外から大学のメールサーバーやFTPサーバ ーにアクセスが可能となります。しかも、使い慣れたソフトを使うことができます。POSTPET メールソフトでも使えました。(仕事で POSTPET を使う人はいないと思いますが。)ソフトのサ ーバーの設定のところで、localhost と指定すれば良いのです。最近、大学への電話回線の PPP 接 続が大変混雑していて、なかなかアクセスできない場合があります。そんなとき、プロバイダ経 由で SSH を使用することで、いつでもメールが送受信できます。急ぎのときのためにあなたの Mac に SSHを導入してみてはいかがでしょうか。

SSH についての解説は九大計算機センター広報 1999 Vol.32 No. 3 p127 を参照して下さい。